# GUÍA PARA EL REGISTRO DE PROPIEDADES

| ir | 2 | $\sim$ |
|----|---|--------|
| 11 | ı | ų.     |
|    |   | ~      |

#### viviendas uprm

Q SEARCH

COPILOT SCHOOL

MAPS MORE

About 45,200 results

#### uprm.edu

https://www.uprm.edu/vivienda/seleccion-de-una-vivienda

#### Selección de una vivienda – Residencias Estudiantiles

Determina el área de vivienda y el medio de transportación. Inspecciona la (s) propiedad (e (Recomendamos visitar al menos 5 alternativas) Lee con cuidado el contrato y reglamento

IMAGES

VIDEOS

#### uprm.edu

https://www.uprm.edu/vivienda/tipo-de-vivienda/apartamento

#### Apartamento - Residencias Estudiantiles

Sep 16, 2024 · Recinto Universitario de Mayagüez. Inicio; Vacantes. Buscar; Publicar; Tema Selección de vivienda; Compartir vivienda

### ACCEDER AL SITIO WEB:

Abre tu navegador de internet y dirígete a la página oficial de Vivienda UPRM:

https://www.uprm.edu/vivien da.

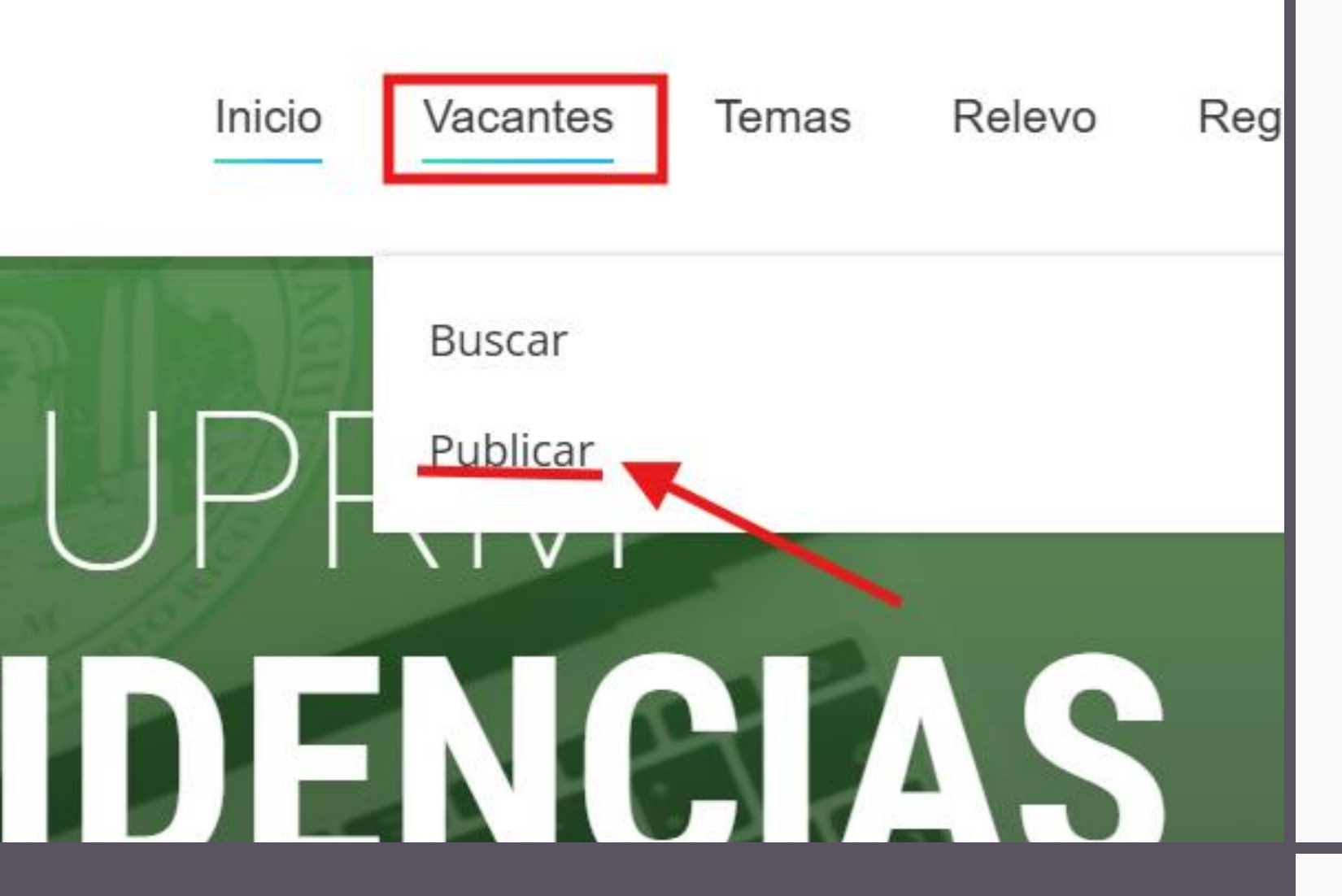

## Navegar hacia la Sección de Registro:

Una vez en la página principal, busque el botón que diga "Publicar"(lo vera al presionar "Vacante" en la barra de menú).

Temas

#### Completar el Formulario de Registro de Propiedad:

•Proporciona la siguiente información sobre tu propiedad:

•Dirección completa de la propiedad (incluye calle, número, ciudad y código postal).

•Tipo de propiedad (apartamento, casa, estudio, etc.).

•Informacion de contacto

•Genero que desea alquilar(solo mujeres, hombres o ambos)

•Precio de renta

•Amenidades disponibles (internet, amueblado, estacionamiento, etc.).

•Se permiten mascotas o no.

•Fotos de la propiedad (si la somete, asegúrate de que las fotos estén en formato adecuado y muestren los aspectos importantes de la vivienda).

#### Solicitud para publicar vacante de residencia estudiantil

Servicio de información de vacantes de Residencias Estudiantiles del Decanato de Estudiantes del Recinto Universitario de Mayagüez Selecciona

Nueva

Renovación

Indique si es una renovación de una publicación existente o una publicación nueva.

#### Información del arrendador

#### Escoja (Required)

Persona natural (individuo) Persona jurídica (corporación, negocio, empresa, etc.)

Indique si el arrendador es una persona natural o jurídica.

# Revisión y Confirmación del Registro de Propiedad

#### **REVISIÓN Y ENVÍO:**

•Verifica que toda la información ingresada sea correcta.

•Haz clic en el botón de "Enviar".

#### **ESPERA DE CONFIRMACIÓN:**

•Una vez completado el registro, recibirás un correo electrónico confirmando que tu propiedad ha sido enviada para revisión.

•El equipo de Vivienda de la UPRM revisará los detalles y te contactarán si es necesario.

## ACTUALIZACIÓN O MODIFICACIÓN DE LA PROPIEDAD:

**Recordatorio:** La información sobre las residencias estudiantiles estará en nuestro sitio web durante un mes. Después de este período, será necesario que vuelva a completar el formulario, e indique que es una renovación para mantener su publicación activa.

También si necesitas hacer cambios a la información de tu propiedad después de haberla registrado, selecciona la opción para "Renovación" al llenar formulario.

# Información de Contacto

Correo electrónico: hospedajesinfo@uprm.edu

Teléfono directo: (787) 832-4040 Ext. 3207